## ► HOW TO EMBED A TWITTER FEED ON YOUR TEACHER WEBPAGE

Begin by getting the URL for your Twitter page.
 Click on the name of your Twitter account.

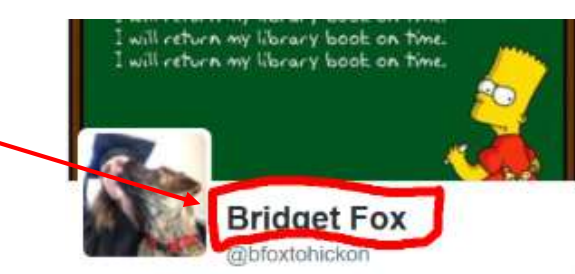

**Bridget Fox** 

View profile

Moments

Help Center

Twitter Ads Analytics

Q

Keyboard shortcuts

Settings and privacy

Create new

Profile

Lists

ima

- 2. Highlight and copy the URL of your Twitter page.
  - https://twitter.com/bfoxtohickon
- 3. On your Twitter site, click on your profile; choose SETTINGS AND PRIVACY
- 4. Then choose **WIDGETS** from the left side of the webpage.

| Auted words      | > |
|------------------|---|
| llocked accounts | > |
| pps              | > |
| Vidgets          | > |
| our Twitter data | > |
| Accessibility    | > |

5. Click on CREATE NEW and in the drop-down menu, choose PROFILE.

6. Paste your **Twitter URL** into the widget box and click the arrow.

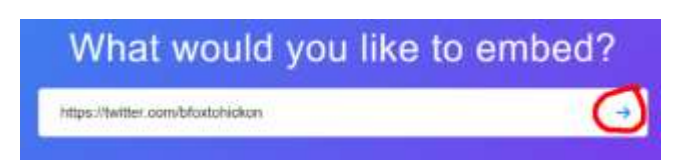

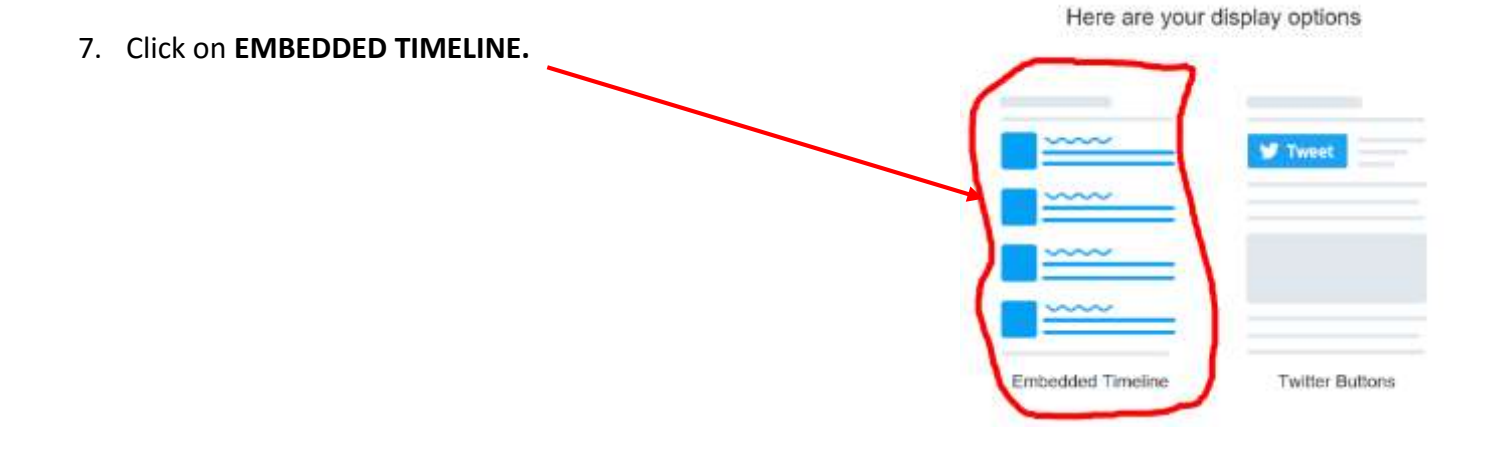

8. Choose SET CUSTOMIZATION OPTIONS

That's all we need, unless you'd like to set customization options. By entirelying Twelve context in you wellate or any, you are approved to the Developer Agreement and Developer Poly.

9. Enter the values you want (I use 750 pt Height; 350 pt Width; you will see the Twitter feed below – you can change the values to see examples); then choose UPDATE.

 What size would you like your timeline to be?

 Ight

 What size would you like this to look?

 Light
 Image: the color

 What size would you like to display this in?

 Option of tailong Tetter [7]

10. Then, choose COPY CODE.

<a class="twitter-timeline" data-width="350" data-height="750" href="https://twitter.com/bfoxtohickon">Tweets Copy Code

11. Go to your SchoolWires webpage and sign in with your username and password.

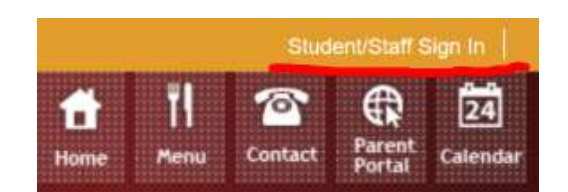

- 12. Choose the webpage you want to embed your Twitter feed on.
- 13. Choose MANAGE APPS & LAYOUT.

| Newspapers Page                | 4 2016                | Action |                                                         |
|--------------------------------|-----------------------|--------|---------------------------------------------------------|
| 4                              |                       |        | Manage Apps & Layout<br>Add apps or change your layest. |
| News                           |                       | 6      | Page options<br>Set the options for your page.          |
|                                | 1                     |        | Set Viewers<br>Limit who can view the page              |
| Plex Editor App<br>Plex Editor | Tweets<br>Ended Carin |        | View Page<br>See how your page looks.                   |
|                                |                       |        |                                                         |

## 14. Choose ADD APP

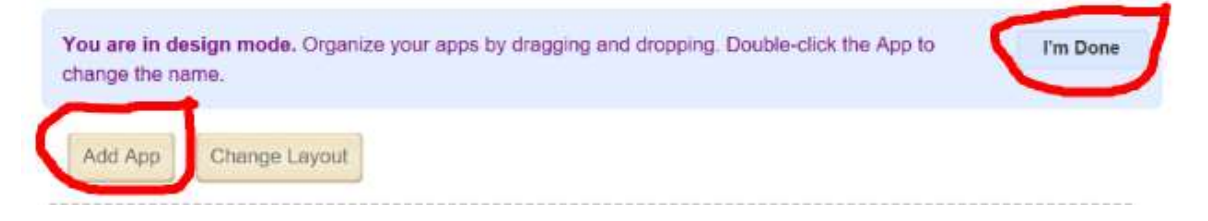

15. Choose EMBED CODE > CREATE NEW > NAME (i.e., Twitter Feed) > CREATE

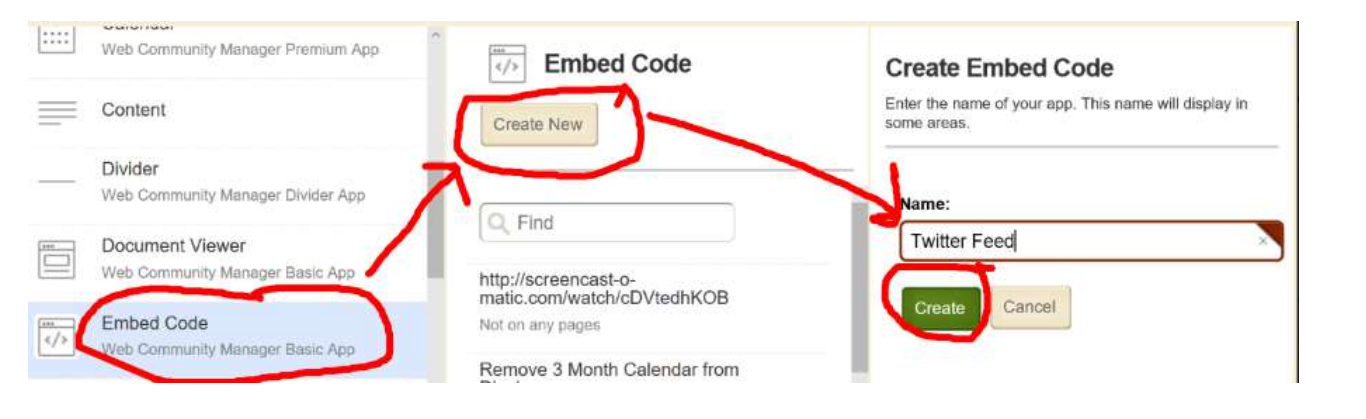

16. In design mode, you can drag the apps around to change the layout of your webpage. When you have it the way you like it, choose **I'M DONE**.

| News<br>Heading             | C |
|-----------------------------|---|
| Twitter Feed2<br>Embed Code | C |

17. Choose your Twitter App and paste the HTML code from the widget (it should still be in your computer's memory) into the box and choose **SAVE**.

| Save Cancel         |                                                                                                    |
|---------------------|----------------------------------------------------------------------------------------------------|
| a class="twitter-ti | meline" data-width="350" data-height="750"                                                                                                    |
| ref="https://twitte | r.com/bfoxtohickon">Tweets by bfoxtohickon <script async<="" td=""></tr><tr><td>rc="//platform.twit</td><td>ter.com/widgets.js" charset="utf-8"></script> |

Activate on my page

18. That's it! When you view your webpage your Twitter feed should be embedded.